# Step1 選擇新北市政府

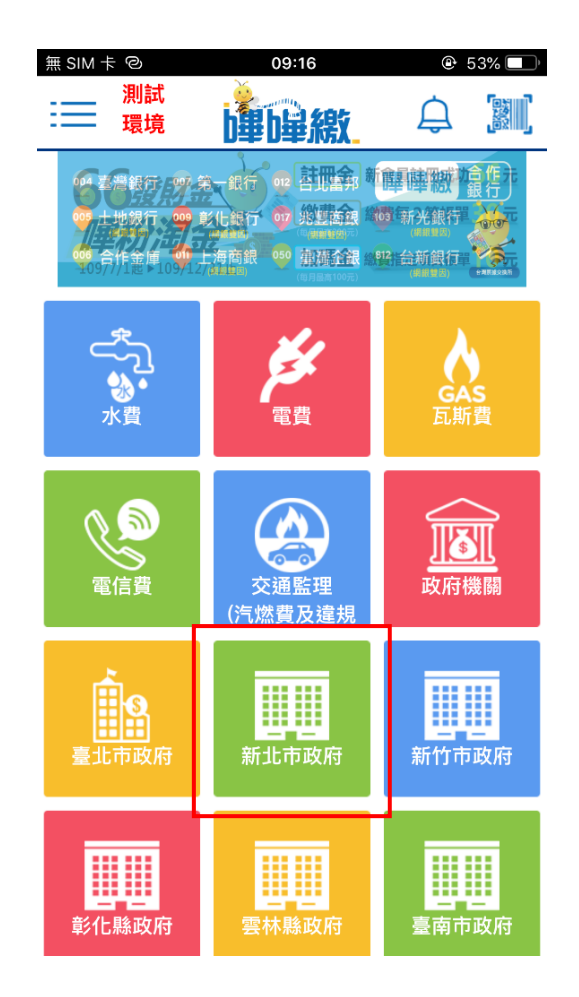

Step 2 選擇項下之新北市地方稅 或新北地稅傳繳

| 無 SIM | <sup>卡</sup> | 09:17  |  |
|-------|--------------|--------|--|
|       |              | 新北市政府  |  |
|       |              | 新北市地方稅 |  |
|       |              | 新北地稅傳繳 |  |
|       |              |        |  |
|       |              |        |  |
|       |              |        |  |
|       |              |        |  |
|       |              |        |  |

# Step 3 繳費掃碼頁面

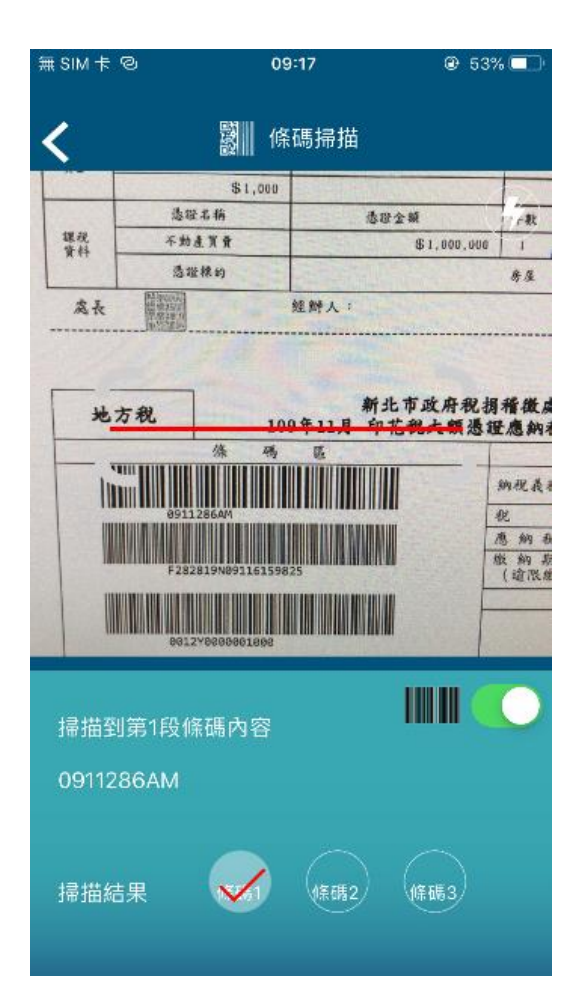

#### Step 4 繳費帳單敘述確認

(提供不同稅別之顯示畫面)

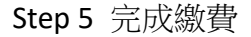

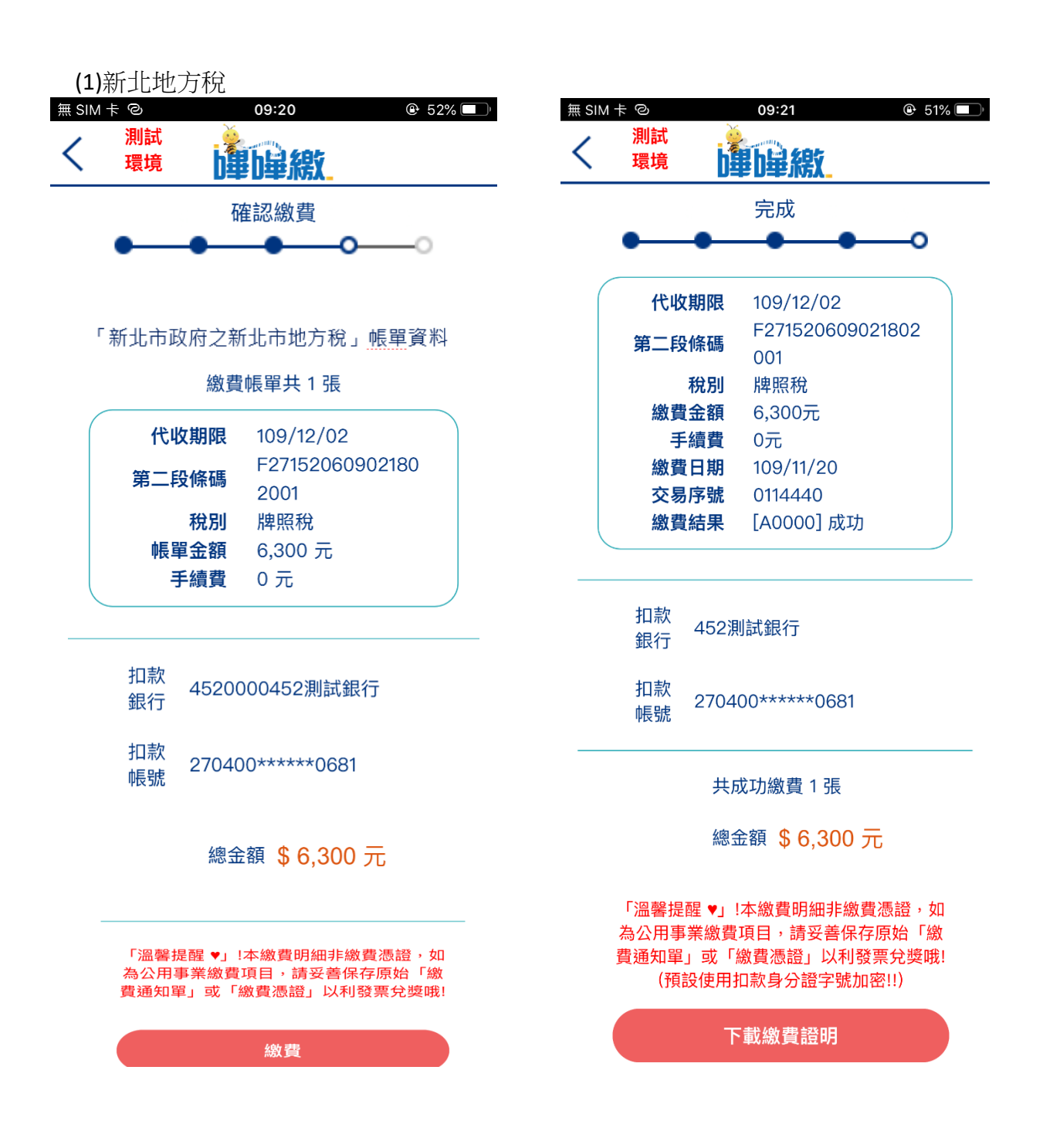

#### (2)新北地方稅傳繳

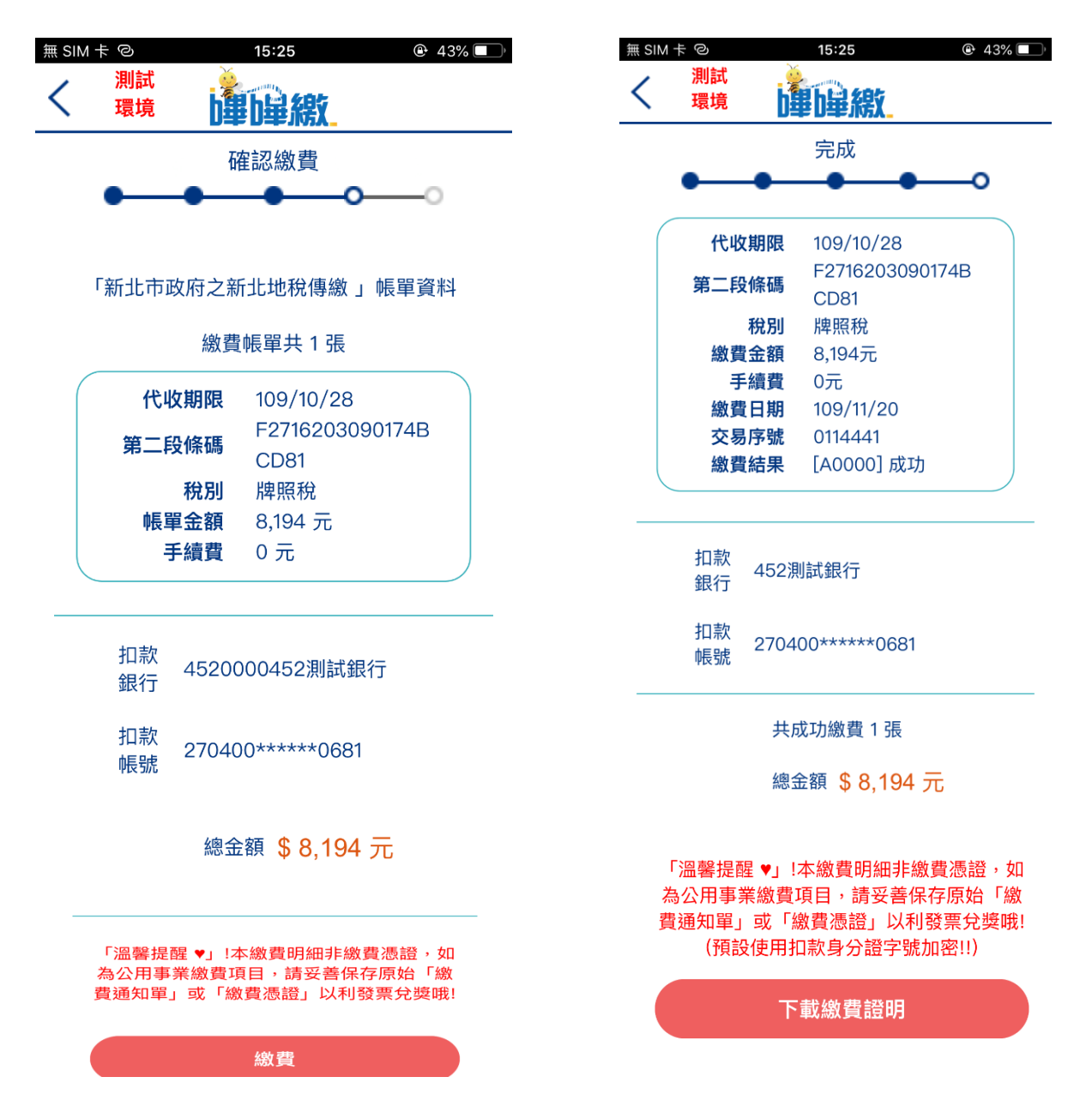

繳費證明範例

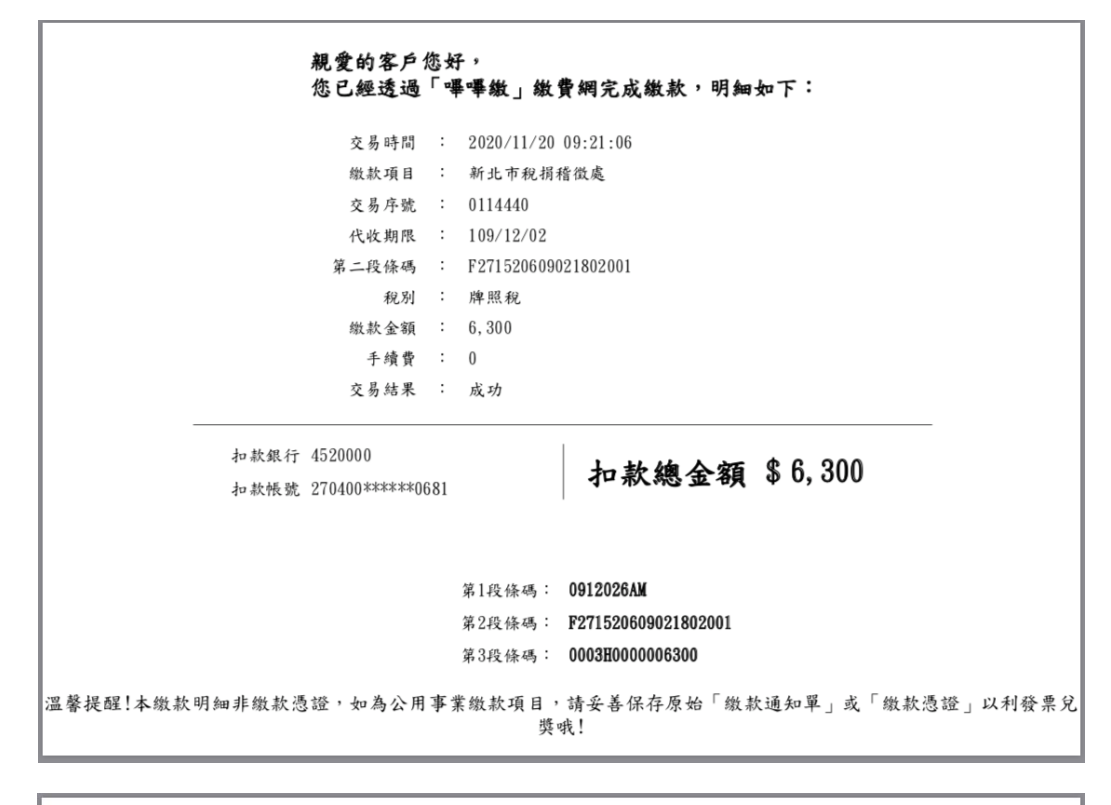

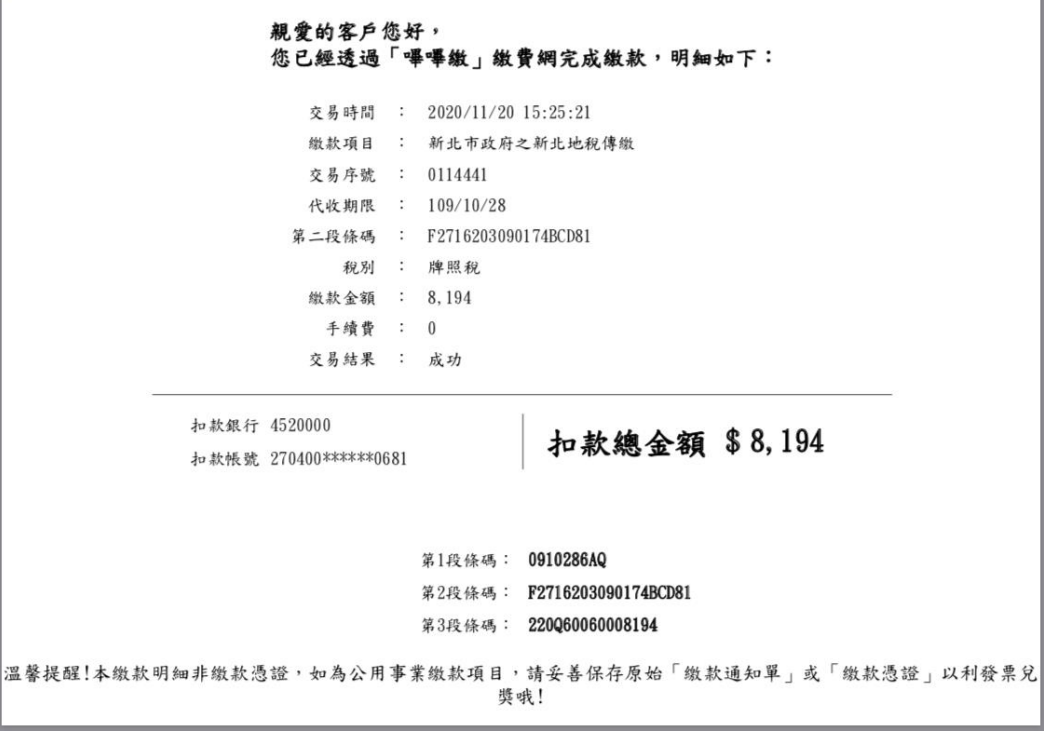

# 各情境測試

# 1. 已繳新北地稅帳單>至新北地方稅繳費>回覆重複繳費

| <ul><li>&lt; 回上一頁 新北市政府 &gt; 新北市地方稅</li></ul> |           |                |                                              |              |
|-----------------------------------------------|-----------|----------------|----------------------------------------------|--------------|
| 掃瞄條碼                                          | 確認帳單<br>O | 選擇帳戶<br>——O——— | 確認繳費<br>———————————————————————————————————— | 完成<br>———O   |
|                                               | 代收期限:     | 109/11/1       | 9 - 已超過繳費期降                                  | 艮 :109/11/19 |
|                                               | 第二段條碼 :   | F30175510      | 8012358202                                   |              |
| ×                                             | 稅別:       | 地價稅            |                                              |              |
| 此帳單重複繳費!                                      | 帳單金額:     | 2,877 元        |                                              |              |
| [צין נאני]                                    | 手續費:      | 0元             |                                              |              |
|                                               |           | 重新掃描           |                                              |              |

- 2. 已繳新北地稅帳單>至彰化地方稅繳費>回覆 A3016

| 請輸入三段式條碼         |                                     |   |
|------------------|-------------------------------------|---|
| (條碼前後資料如有*號請勿輸入) |                                     |   |
|                  | 第一段條碼: 0911196AM                    |   |
|                  | 第二段條碼: F301755108012358202          |   |
|                  | 第三段條碼: 0003A000002877               |   |
|                  |                                     | × |
|                  | [A3016] 請選擇正確的繳費項目,請重新進入新北市政府之新北市地方 | 稅 |
|                  | 關閉                                  |   |

3. 已繳彰化帳單>至新北地方稅繳費>回覆 A3016

| 🔇 回上一頁 | 新北市政府 > 新北市地方税                   |           |   |
|--------|----------------------------------|-----------|---|
|        | 請輸入三段式條碼                         |           |   |
|        | (條碼前後資料如有*號請勿輸入)                 |           |   |
|        | 第一段條碼: 0912026AM                 |           |   |
|        | 第二段條碼: N55035510901158           | 36804     |   |
|        | 第三段條碼: 0003P0000023668           |           |   |
|        | 下一步重置                            | $\supset$ |   |
|        |                                  |           | × |
|        | [A3016] 請選擇正確的繳費項目,請重新進入彰化縣地方稅務局 |           | 跼 |
|        | 關閉                               |           |   |
|        |                                  |           |   |

4. 未繳新北帳單>至彰化縣政府繳費>回覆 A3016

< 回上─頁 彰化縣政府 > 彰化縣地方稅

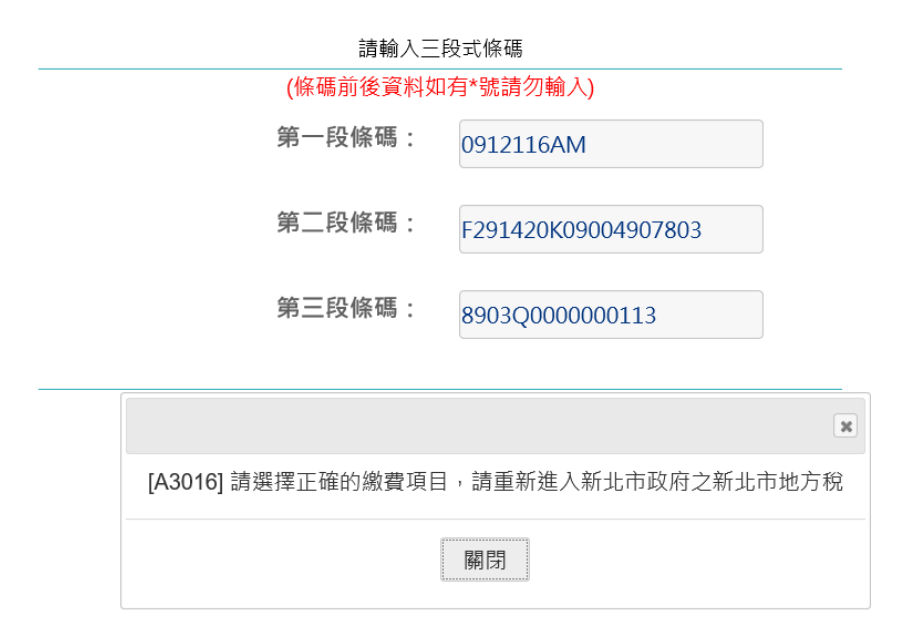

5. 未繳新北地稅>至新北地稅傳繳>回覆 A3016

④ 回上一頁 新北市政府 > 新北地税傳繳

| 請輸入三段式條碼            |                                      |  |  |
|---------------------|--------------------------------------|--|--|
| (條碼前後資料如有*號請勿輸入)    |                                      |  |  |
| 第一段條碼:              | 0911196AM                            |  |  |
| 第二段條碼:              | F301755108012358202                  |  |  |
| 第三段條碼:              | 0003A000002877                       |  |  |
|                     | ×                                    |  |  |
| [A3016] 請選擇正確的繳費項目, | [A3016] 請選擇正確的繳費項目,請重新進入新北市政府之新北市地方稅 |  |  |
|                     | 關問                                   |  |  |

# 6. 未繳新北傳繳>至新北地方稅>回覆 A3016

< 回上一頁 新北市政府 > 新北市地方税

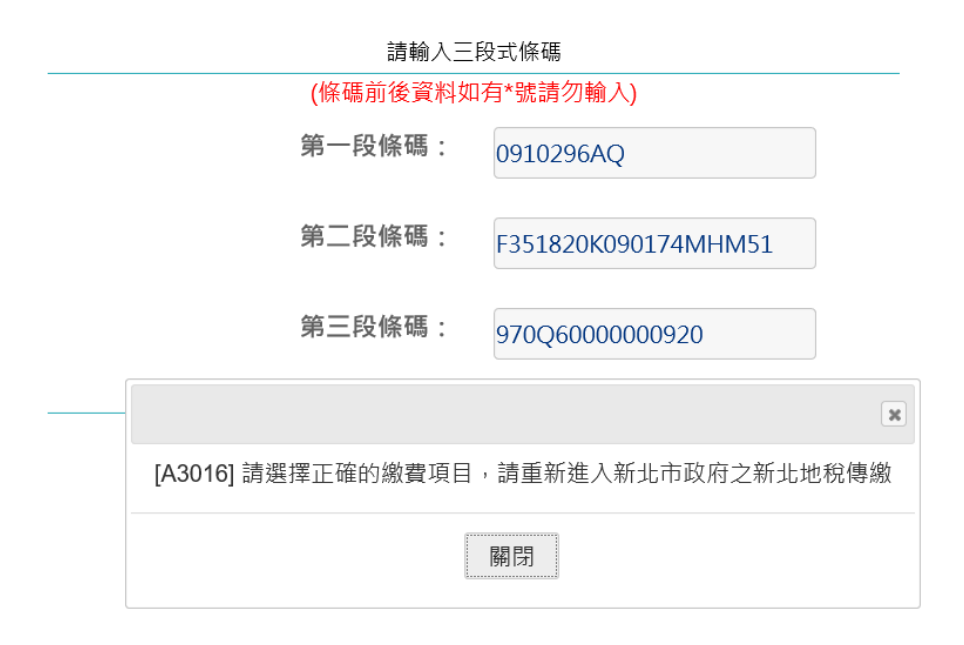